| Purpose              | To insure <i>301-027</i> Transfer Out adjustments are reflected accurately on the Financial Statements.                                                                                                    |
|----------------------|----------------------------------------------------------------------------------------------------|
| Role                 | Deleted for confidentiality.                                                                                                    |
| Background           |                                                                                                    |
| Scheduling           | This procedure is done during the Audit process or at year-end.<br>Be sure to run all reports through e-Vent on the same day.                                                                                                    |
| Toolkit              | <ul> <li>Document Direct</li> <li>Supplemental Schedule of the Financial Statements</li> <li><i>301-027</i> Selected Transaction Report (INFOPAC ID# INSBG03A)</li> <li>5500 Plan Statement (INFOPAC ID # INSBG230)</li> <li>WIN <i>301-027</i> documentation</li> <li>VIPR</li> </ul> |
| Security             | <ul> <li>Access to Document Direct</li> <li>Access to WIN</li> <li>Access to VIPR</li> <li>Access to the U: drive</li> </ul>                                                                                                    |
| Supplier/<br>Clients | •                                                                                                    |
| Quick View           | <ol> <li>Research documentation in WIN.</li> <li>Reclass the transaction to Administrative Fees.</li> <li>Reclass to the transaction to Distributions.</li> </ol>                                                                                                    |

## PFR: 301-027 Activity

Procedure PFR: 301-027 Activity

#### STEP 1 ACTION

Research Documenta-

- tion in WIN
- 1. Check page 3-B of the 5500 Greenbar Report for any *301-027* activity or any activity on the To Other Benefit Providers for Participants line.
- 2. Use WIN to locate documentation on the 301-027 activity. (See the procedure *IR&T* BASIC FUNCTION Log On and Navigate WIN.)
  - a. Select the General Search tab (see Figure 1: Win General Search Tab).
  - b. Type in the plan number in the Plan # field.
  - c. Type in the plan's Start: and End: dates for the year in the Create Date fields.
  - d. Select Misc. Disbursement from the Transaction: drop-down menu.
  - e. Select Transfer out 301-27 from the Request type: drop-down menu.
  - f. Select the **Search** button.

**NOTE:** If the *301-027* activity is found to be assets transferring to another benefit provider, (for example, to an insurance company for premiums), no adjustment is necessary.

g. Highlight the desired listing in the **Comments** or **Documents** tab to display the details or supporting documents for the transaction (see *Figure 2: Comments Tab*).

|                |                       | Type in plan<br>number.            | Select Misc.<br>Disbursement. | Select Transfer out 301-027.             |
|----------------|-----------------------|------------------------------------|-------------------------------|------------------------------------------|
|                | 🛃 WIN                 |                                    |                               |                                          |
|                | File Edit Options     |                                    |                               |                                          |
| Type in Start  | Worklist Ge           | neral Search Envelope/<br>Item Sea | Work<br>rch Document Search   | Related Search Archive Search            |
| and End dates. | SSN:                  | Plan #: 1090XXX                    | Division:                     | Location:                                |
|                | Create Date           | Transaction: Misc. Dist            | ursemen 💌 Request Tra         | ansfer out 301-027 🗶 💽                   |
|                | End: 12/31/2005       | Status: All                        | ✓ Sub-status:                 | -                                        |
|                |                       | Work item type: All                | Plan<br>Conversion:           | Workitem #:                              |
|                | State: All            | Pinnacle case #:                   | Priority: All                 | ✓ Deposit#:                              |
|                | File ID:              | Dollar amt: >= \$                  | Dollar = \$                   | Final trade //                           |
|                | Client ID: All        | ·                                  | Trk # in:                     |                                          |
|                | Unit: All             | •                                  | Trk # out:                    |                                          |
|                | Assigned To:          | Coord                              | linator:                      | Clear Search                             |
|                | Create Date           | Plan # Status                      | Sub-status                    | Transaction Requ                         |
|                | 1 12/15/2005 11:14:34 | AM 092xxx Closed                   | Complete Mis                  | c. Disbursement Misc. Contribution 301-0 |

Figure 1: Win General Search Tab

# PFR: 301-027 Activity

|                          | ➡ Financial 8120133 - Work Item<br>File Edit                                                                                                    |
|--------------------------|----------------------------------------------------------------------------------------------------|
|                          | Plan #: 090xxx Plan name: BANE ORTHOPEDIC<br>PROFIT SHARING PLAN<br>SSN: 000-00-0000 Name: MR_FUNTSTONE                                                                                        |
|                          | Division: Location: Update                                                                                                    |
|                          | Trans:     Dividend     Request type:     Transfer out 301-027     Auto<br>Close:       Status:     Closed     Sub-status:     Complete     No                                                 |
|                          | Documents         Detail         Audit History         Work Plan         Comments         Relationships         Process           Comment history                                              |
|                          | Date/Time Comment User                                                                                                    |
| Highlight item           | 11/13/2005 b:18:49 AM 4 Update from Reject Manag Zero Crewmember     2 11/18/2005 3:54:43 PM 3 Fees charged Jennifer Maule     3 11/14/2005 9:24:26 AM 2 1st EDIT:IIE7FCA234 11/1 Wendy Thomas |
| in Comment<br>history to | 4 11/11/2005 2:04:39 PM 1 Update from Reject Manag Zero Crewmember                                                                                                    |
| comment.                 | Add Comment                                                                                                    |
| $\subseteq$              | Comment display<br>Fees charged for administration of account                                                                                                    |
|                          |                                                                                                    |
|                          |                                                                                                    |
|                          |                                                                                                    |
|                          |                                                                                                    |
|                          | <u>Copy</u> Route <u>S</u> ave <u>Close</u>                                                                                                    |
|                          | User: John Schaffer Jr. 9/13/2006 10:42 AM                                                                                                    |

## Figure 2: Comments Tab

### STEP 2 ACTION

Reclass the Transaction to Administrative Fees It should be clear from the research if the 301-027 transaction was used for administrative fees. Reclass in VIPR from *To Other Benefit Providers for Participants* by using the offset account *Administrative Fees*.

- 1. In VIPR, choose the plan number to bring up the shell. (See the procedure *APRS: VIPR Basics.*)
- 2. Select the Adjustments tab (see Figure 3: Adjustments Tab).
- 3. Select the Add Adjustments button.

## PFR: 301-027 Activity

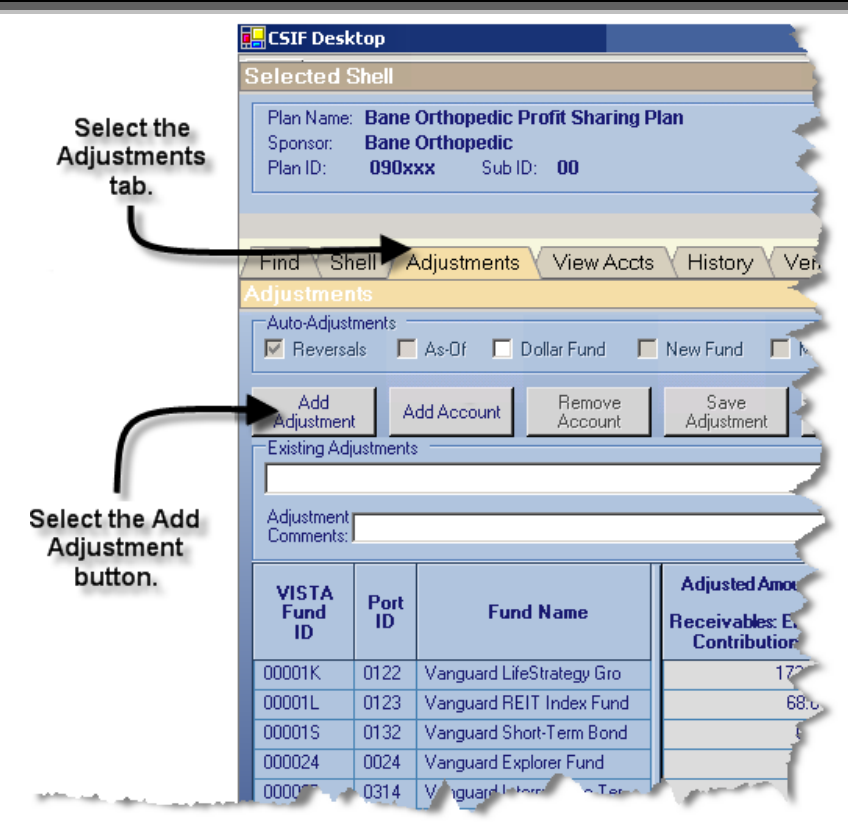

Figure 3: Adjustments Tab

4. Select the *Custom Adjustment Reason* button.

| C Predefined Adjustment Reason     | <br> |   |
|------------------------------------|------|---|
|                                    |      | 1 |
| Custom Adjustment Reason           |      |   |
| Administrative fees paid from plan |      |   |

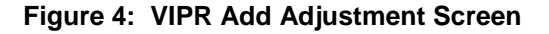

- 5. Type in Administrative fees paid from plan.
- 6. Select the **OK** button.
- 7. Select the Add Accounts button.
- 8. Highlight the **To Other Benefit Providers for Participants** account. Using the Control Key, also highlight the **Administrative Fees** account.
- 9. Select the **OK** button.
- 10. Using the amounts from the 301-027 Selected Transaction Report, type each amount as a negative number into the To Other Benefit Providers for Participants account for each fund (see Figure 5: Typing the Administrative Fees Adjustment).

VIPR automatically places the same amount as a positive number into the Administrative

### Fees account.

11. Select the **Save Adjustment** button.

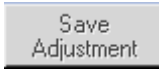

12. Select the **OK** button.

| Selected                                                                                                    | Shell     |                                                            |                                         |                                         |                        |             |                      |                        |         |
|----------------------------------------------------------------------------------------------------|-----------|------------------------------------------------------------|-----------------------------------------|-----------------------------------------|------------------------|-------------|----------------------|------------------------|---------|
| Plan Name:       Employee Savings Plan 401(k) Virginia Housing Development A       Period:       01/01/2006 - 10/31/2006       EIN:       54-0921892         Sponsor:       Employee Savings Plan 401(k)       Status:       Active       IRS Plan #:       001         Plan Dir.       092747       Stubility:       40102       Assignment Ter:       UTUL       Effective |           |                                                            |                                         |                                         |                        |             |                      |                        |         |
|                                                                                                    |           |                                                            |                                         |                                         |                        |             |                      |                        |         |
|                                                                                                    |           |                                                            |                                         |                                         |                        |             |                      |                        |         |
| Find Shell Adjustments View Accts History Verify/Seal Attachments Rownloads Merge Funds Predefined Cert Inv Types Chart of Accts                                                                                                    |           |                                                            |                                         |                                         |                        |             |                      |                        |         |
| Adjustme                                                                                                    | nts       |                                                            |                                         |                                         | .0                     |             |                      |                        |         |
| Auto-Adjus                                                                                                    | stments - |                                                            |                                         |                                         |                        |             |                      |                        |         |
| Hevers                                                                                                    | als 💌     | As-Ur   Dollar Fund                                        | New Fund   Misc                         | ellaneous 301-003                       | Forreiture 301-028     | ⊻ QDRU (366 | J Fund Liquidation   |                        |         |
| Add                                                                                                    |           | dd Account Remove                                          | Save                                    | Cancel Dele                             | ete Delete All         | 1           | Export to Print      | t Preview Print        | , I     |
| Adjustmer                                                                                                    | nt 🗌 🗌    | Account Account                                            | Adjustment A                            | djustment Adjust                        | tment Adjustment       |             | Excel                |                        |         |
| Administra                                                                                                    | ujusunena | s aid from plan                                            |                                         |                                         |                        |             |                      | Last Updated           |         |
| Administre                                                                                                    | uve rees  | paid from plan                                             |                                         |                                         |                        |             |                      | By:                    |         |
| Comments:                                                                                                    |           |                                                            |                                         |                                         | Show Acco              | unt Details | Modify Custom Reason | Date:                  |         |
|                                                                                                    |           |                                                            |                                         |                                         |                        |             |                      |                        |         |
| VISTA                                                                                                    | Port      | Fund Name                                                  | Adjusted Amount                         |                                         |                        |             |                      |                        | <u></u> |
| ID                                                                                                    | ID        |                                                            | To Other Benefit Pr<br>For Participants | To Other Benefit Pr<br>For Participants | Administrative<br>Fees |             |                      |                        | = *     |
| 0000RB                                                                                                    | 2912      | Templeton Foreign Fund                                     | 0.00                                    | 0.00                                    | 0.00                   |             |                      |                        |         |
| 0000UV                                                                                                    | 0981      | Credit Suisse Warburg Pinc                                 | 0.00                                    | 0.00                                    | 0.00                   |             |                      |                        |         |
| 0000XA                                                                                                    | 0860      | Vanguard Small-Cap Value                                   | 0.00                                    | 0.00                                    | 0.00                   |             |                      |                        |         |
| 0000×B                                                                                                    | 0861      | Vanguard Small-Cap Growt                                   | 0.00                                    | 0.00                                    | 0.00                   |             | Typ                  | e the amount as        |         |
| 0000XJ                                                                                                    | 0213      | Vanguard Calvert Social Ind                                | 0.00                                    | 0.00                                    | 0.00                   |             | ane                  | gative number.         |         |
| 0000XM                                                                                                    | 0227      | Vanguard Developed Marke                                   | 0.00                                    | 0.00                                    | 0.00                   |             | VIPI                 | <b>R</b> automatically |         |
| 0000KT                                                                                                    | 0119      | Vanguard Inflation-Protecte                                | 0.00                                    | 0.00                                    | 0.00                   | 1           | plac                 | es the matching        |         |
| 0000XV                                                                                                    | 0124      | Vanguard U.S. Value Fund                                   | 0.00                                    | -748.58                                 | 748.58                 |             | pos                  | itive amount in        |         |
|                                                                                                    | 0544      | Vanguard Growth Equity Fu                                  | 0.00                                    | 0.00                                    | 0.00                   |             | the                  | Administrative         |         |
| 0000×9                                                                                                    | 0859      | Vanguard Mid-Cap Index F                                   | 0.00                                    | 0.00                                    | 0.00                   |             | F F                  | ees account.           |         |
| 000002                                                                                                    | 0002      | Vanguard Balanced Index F                                  | 0.00                                    | 0.00                                    | 0.00                   |             |                      |                        |         |
| 000006                                                                                                    | 0006      | Variguard Value Index Fund                                 | 0.00                                    | 0.00                                    | 0.00                   |             |                      |                        |         |
| 000003                                                                                                    | 0111      | Vanguard Capital Opportuni                                 | 0.00                                    | 0.00                                    | 0.00                   |             |                      |                        |         |
| 000010                                                                                                    | 0113      | Vanguard Capital Oppollurii<br>Vanguard Total Internationa | 0.00                                    | 0.00                                    | 0.00                   |             |                      |                        |         |
| 000010                                                                                                    | 0114      | Vanguard Strategic Equity                                  | 0.00                                    | 0.00                                    | 0.00                   |             |                      |                        |         |
| 00001K                                                                                                    | 0122      | Vanguard LifeStrategy Gro                                  | 0.00                                    | 0.00                                    | 0.00                   |             |                      |                        |         |
|                                                                                                    |           |                                                            | 0.00                                    | 0.00                                    | 0.00                   |             |                      |                        | × -     |

Figure 5: Typing the Administrative Fees Adjustment

This is a shortened version of the procedure.